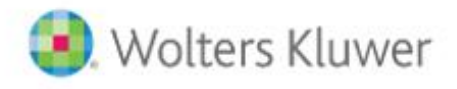

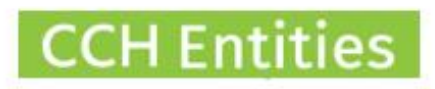

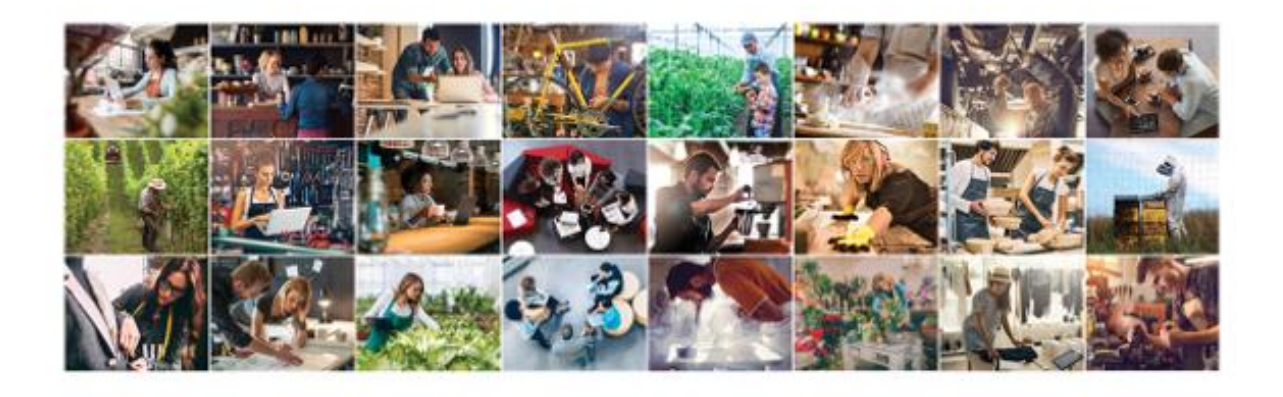

|                                                                                                    | and the second second | People Search                                                                                                    | 1000 | Company Search                                                                                                    | Sec. |
|----------------------------------------------------------------------------------------------------|-----------------------|----------------------------------------------------------------------------------------------------|------|----------------------------------------------------------------------------------------------------|------|
| Recently Viewed Tracks                                                                                                    |                       | Recently Viewed Recipie                                                                                                    |      | Recently Vewerd Companies                                                                                                    |      |
| Presista Annih Lindi<br>Kanakan Caraban Chan<br>Kanakan Caraban<br>Ing Jiang<br>Mili Than<br>Shi Chanima Luni<br>Zanaha Jana Shat<br>Kala Channa Luni<br>Kala Channa Luni<br>Kala Channa Luni<br>Kala Channa Luni<br>Kala Chan<br>Kanaka Luni<br>Kanaka Luni<br>Kanaka Luni |                       | Net conclusion<br>Nucl. Simulation<br>Nucl. Simulation<br>Same America<br>Nucl. Same Strength<br>Nucl. Same Strength<br>Nucl. Same Strength<br>Nucl. Same Strength<br>Same Strength<br>Same Strength |      | In Court Courts<br>Sector Annues Courted<br>Records Annues Courted<br>Records Annues Court of the<br>Media Courts and the<br>Sector Courts Annues Court<br>Sector Sector Courts<br>Sector Sector Courts<br>Sector Sector Courts<br>Sector Sector Courts<br>Sector Sector Courts<br>Sector Sector Courts |      |
| Trust Quick Links                                                                                                    |                       | People Quick Links                                                                                                    |      | Company Guick Links                                                                                                    |      |
| Aulid How Trutt                                                                                                    |                       | Add New Partern                                                                                                    |      | And New Company<br>Table                                                                                                    |      |

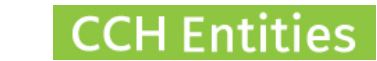

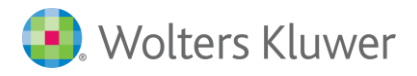

# **CCH Entities: AML, CDD and Electronic ID Verification**

This guide will help you to understand the full range of AML and CDD features including manual and Electronic ID verification.

## Contents

| AML/CDD Features                                          |  |
|-----------------------------------------------------------|--|
| A quick note on relationships                             |  |
| AML/CDD Trust                                             |  |
| Trust AML Information4                                    |  |
| Trust AML Documents4                                      |  |
| Trust Linked People5                                      |  |
| Trust CDD Information                                     |  |
| Trust AML/CDD Notes                                       |  |
| Trust AML/CDD Reports                                     |  |
| AML/CDD Company9                                          |  |
| Company AML Information9                                  |  |
| Company AML Documents9                                    |  |
| Company Linked People10                                   |  |
| Company CDD Information                                   |  |
| Company AML/CDD Notes10                                   |  |
| Note on historic information11                            |  |
| Company AML/CDD Reports                                   |  |
| AML/CDD Person                                            |  |
| Person AML Information15                                  |  |
| Person AML Checks Manual15                                |  |
| Person AML Checks Electronic (via Cloudcheck interface)16 |  |
| Person CDD Information                                    |  |
| Person AML/CDD Notes                                      |  |
| Person AML/CDD Reports                                    |  |
| Other AML/CDD Features                                    |  |

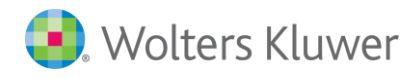

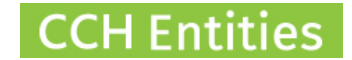

## **AML/CDD Features**

- Record AML information about a person, trust or company.
- Record CDD information about a person, trust or company.
- Complete a manual AML/CDD check for a person, trust or company.
- Complete an electronic ID check for a person via the Cloudcheck interface.
- Report on all AML and CDD information for a person, trust or company.
- Create customized Checklists to document your firms specific AML/CDD procedures.
- Create customized documents and letters to support your firms specific AML/CDD procedures.

## A quick note on relationships

There are many ways that a person, trust and company can be linked in the software. When AML/CDD checks are completed against a person, trust or company the information will also be included for all other linked entities.

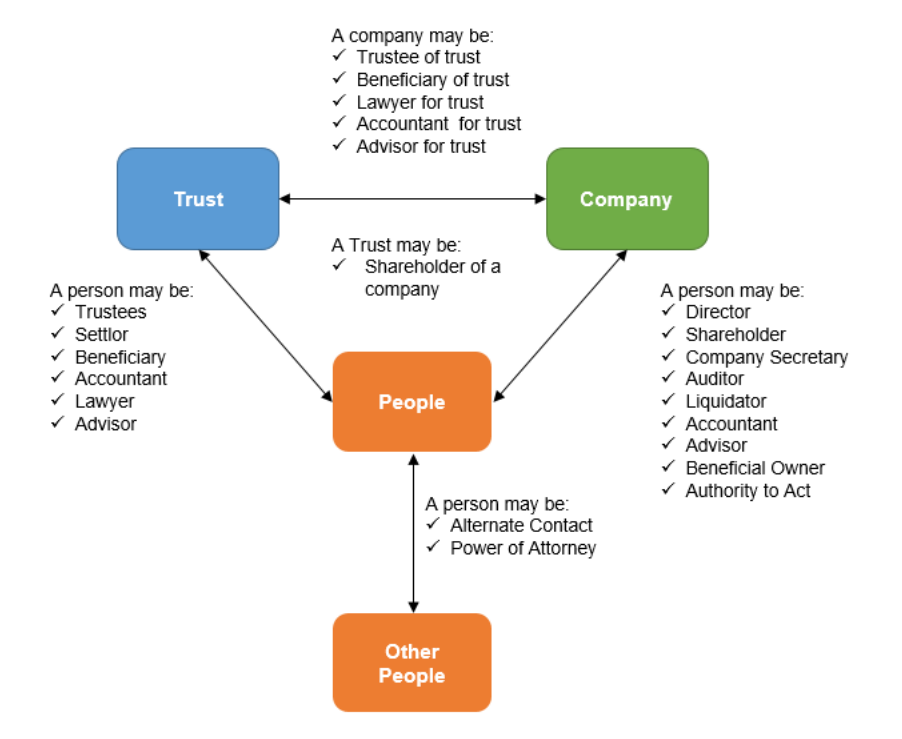

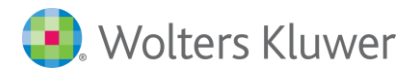

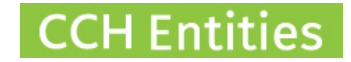

### **AML/CDD Trust**

Open the trust and select AML/CDD from the left hand screen menu.

| Trust AML/CDD    |
|------------------|
| General          |
| Relationships    |
| Responsibilities |
| Legal            |
| Financial        |
| AML/CDD          |
|                  |

### **Trust AML Information**

- AML Status can be set to Completed, To Do or Not Required. This information will filter into your AML reports.
- Select a Last Review Date and Next Review Date. This will filter into your AML reports.

#### **Trust AML Documents**

- Select Open (next to Trust Documents).
- Here you can add and upload a document you have checked manually.
- Documents include Bank Statements, Proof of IRD Number and Trust Deeds.
- Notes: All individual/personal AML document are loaded against a person.

|                               |                 |                             |                | CCH Companies and CCH iTrust               |
|-------------------------------|-----------------|-----------------------------|----------------|--------------------------------------------|
|                               |                 | ABC Trust                   |                | CCH AML Testing Database - BetaTesterCCH01 |
| AML Status<br>Trust Documents | Completed •     | Last Review Date 14/08/2019 | 31 Next Review | w Date 15/08/2020 31                       |
|                               | Trust AML Docul | Ments<br>Type of Check      | Reference      | New                                        |
|                               | 14/08/2019      | Proof of IRD Number         | 346w3466       | Modify<br>Delete                           |
|                               | 4               |                             |                |                                            |
|                               | X               |                             |                | Close                                      |

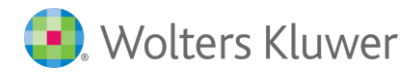

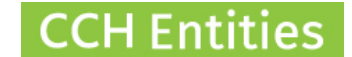

### **Trust Linked People**

- Anyone who has a relationship to the trust will be shown in the Linked People list with their role in brackets.
- Select Open Person to view the person AML/CDD screen and to complete individual ID checks.
- See <u>People AML/CDD</u> for more information on individual checks.
- Once a check has been completed for a person and you select Save and Close you will return to the Trust AML/CDD screen.

| Name                                     | × | Oper |
|------------------------------------------|---|------|
| Katie Bice (Beneficiary/Settlor/Trustee) |   |      |
| Mary Horn (Beneficiary/Settlor/Trustee)  |   |      |
| Max Key (Beneficiary)                    |   |      |
| Eva Janine Rofee (Trustee (Independant)) |   |      |
| Jayden Edgerton (Adviser)                |   |      |
| Jane Smith (Lawyer)                      | - |      |
|                                          |   |      |

### **Trust CDD Information**

Linked People

- Select the CDD Level; Simple, Standard or Enhanced.
- The appropriate fields for each level will be displayed once the level is set.
- Select a Last Review Date and Next Review Date. This will filter into your AML reports.
- Once all boxes have been completed the Completed Check will automatically appear.
   You can also check this one manually if required (eg if a specific piece of information is not required in this case).

| CDD Level                    | Enhanced •                                                                 | Last Review Date      | 14/08/2019 | 31 | Next Review Date | 15/08/2020 | 31 | Completed |  |  |  |
|------------------------------|----------------------------------------------------------------------------|-----------------------|------------|----|------------------|------------|----|-----------|--|--|--|
| Trading Name                 | ABC Training Ltd                                                           |                       |            |    |                  |            |    |           |  |  |  |
| Nature & Purpose of Business | Training Services                                                          |                       |            |    |                  |            |    |           |  |  |  |
|                              | Class & type of ber                                                        | eficiary recorded (if | required)  |    |                  |            |    |           |  |  |  |
|                              | Objects of trust recorded (if required)                                    |                       |            |    |                  |            |    |           |  |  |  |
|                              | Names and dates of birth of each beneficiary recorded (if required)        |                       |            |    |                  |            |    |           |  |  |  |
|                              | Name and DOB of anyone acting on behalf of trust verified                  |                       |            |    |                  |            |    |           |  |  |  |
|                              | Name and trading name verified (if trading trust)                          |                       |            |    |                  |            |    |           |  |  |  |
|                              | Name, DOB and residential address of beneficial owner verified             |                       |            |    |                  |            |    |           |  |  |  |
|                              | Principle Business Address & Registered Office verified (if trading trust) |                       |            |    |                  |            |    |           |  |  |  |
|                              | Residential address of any person acting on behalf of client verified      |                       |            |    |                  |            |    |           |  |  |  |
|                              | Source of fund or wealth verified                                          |                       |            |    |                  |            |    |           |  |  |  |

### **Trust AML/CDD Notes**

- Any additional information can be added to Notes.

Notes

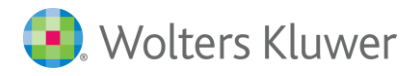

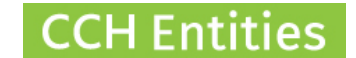

## **Trust AML/CDD Reports**

The **TRUST SUMMARY** Report will include all AML/CDD information for the trust and people or companies linked to it.

| ABC Trus       | st               |                               | 1                                  |
|----------------|------------------|-------------------------------|------------------------------------|
| AML            |                  |                               |                                    |
| AML Status :   | Completed        |                               |                                    |
| Last Review Da | te: 14/08/2019   |                               |                                    |
| Next Review Da | ate: 15/08/2020  |                               |                                    |
| Notes :        |                  |                               |                                    |
|                |                  |                               |                                    |
| 20/08/2019     | Katie Bice       | Beneficiary, Settlor, Trustee | Bank Statement                     |
| 08/08/2019     | Katie Bice       | Beneficiary, Settlor, Trustee | Certified copy of passport         |
| 14/08/2019     | Katie Bice       | Beneficiary, Settlor, Trustee | Certified copy of drivers licence  |
| 08/08/2019     | Mary Horn        | Beneficiary, Settlor, Trustee | Bank Statement                     |
| 14/08/2019     | Mary Horn        | Beneficiary, Settlor, Trustee | Certified copy of passport         |
| 08/08/2019     | Eva Janine Rofee | Trustee (Independant)         | Certified copy of drivers licence  |
| 14/08/2019     | Eva Janine Rofee | Trustee (Independant)         | Certified copy of firearms licence |
| 19/08/2019     | Jayden Edgerton  | Adviser                       |                                    |
| 08/08/2019     | Jayden Edgerton  | Adviser                       | Marriage Certificate               |
| 14/08/2019     | Jayden Edgerton  | Adviser                       | Certified copy of passport         |
| 08/08/2019     | Jane Smith       | Lawyer                        | Bank Statement                     |
| 14/08/2019     | Jane Smith       | Lawyer                        | Certified copy of drivers licence  |
| 08/08/2019     | Steve Smith      | Accountant                    | 18+ card                           |
| 14/08/2019     | Steve Smith      | Accountant                    | Certified copy of drivers licence  |

#### **ABC Trust**

#### CDD

| CDD Level :                       | Enł | hanced                  | $\checkmark$                                              | Completed                                         |  |  |  |  |  |
|-----------------------------------|-----|-------------------------|-----------------------------------------------------------|---------------------------------------------------|--|--|--|--|--|
| Last Review Date :                | 14/ | /08/2019                |                                                           |                                                   |  |  |  |  |  |
| Next Review Date :                | 15/ | /08/2020                |                                                           |                                                   |  |  |  |  |  |
| Trading Name :                    | AB  | BC Training Ltd         |                                                           |                                                   |  |  |  |  |  |
| Nature & Purpose<br>of Business : | Tra | aining Services         |                                                           |                                                   |  |  |  |  |  |
|                                   | Ø   | Class & type of benefic | ciar                                                      | y recorded (if required)                          |  |  |  |  |  |
|                                   | V   | Objects of trust record | led                                                       | (if required)                                     |  |  |  |  |  |
|                                   | V   | Names and dates of bi   | dates of birth of each beneficiary recorded (if required) |                                                   |  |  |  |  |  |
|                                   | V   | Name and DOB of anyo    | ne                                                        | acting on behalf of trust verified                |  |  |  |  |  |
|                                   | V   | Name and trading nam    | e ve                                                      | erified (if trading trust)                        |  |  |  |  |  |
|                                   | V   | Name, DOB and reside    | ntia                                                      | al address of beneficial owner verified           |  |  |  |  |  |
|                                   | V   | Principle Business Add  | ress                                                      | s & Registered Office verified (if trading trust) |  |  |  |  |  |
|                                   | Ø   | Residential address of  | any                                                       | person acting on behalf of client verified        |  |  |  |  |  |

1

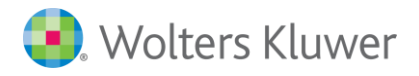

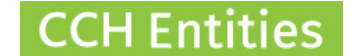

The **AML CHECK REVIEW** - **TRUSTS** Report will show all individual items that have been checked across all trusts.

- You can filter by Check Type.
- You can filter by Manager.
- You can filter by Expiry Date of individual documents.
- You can Open a trust from the list.
- You can print this report by clicking on the small blue arrow in the top right of the list.

| 🜏 Wolter:       | s Kluwer |         |          |           |                           |            |    |           |              |      |                          |                     |
|-----------------|----------|---------|----------|-----------|---------------------------|------------|----|-----------|--------------|------|--------------------------|---------------------|
| Dashboard       | Reports  | Setup   | About    | Logout    | ?                         |            |    |           |              |      | CCH Companies            | nd CCH iTrust       |
| AML Check       | Review - | Trusts  |          |           |                           |            |    |           |              |      | CCH AML Testing Database | e - BetaTesterCCH01 |
| All Check Types |          |         | ▼ All Ma | nagers    | <ul> <li>As At</li> </ul> | 20/08/2021 | 31 | Apply     | <u>Reset</u> |      |                          |                     |
| Trust Name      |          | Expiry  | Date C   | heck Date | Check Type                |            |    | Reference | No           | otes | ×                        | Open Trust          |
| XYZ Trust       |          | 31/10/: | 2019 1   | 4/08/2019 | Bank Statemer             | nt         |    | 3453453   |              |      |                          |                     |

The AML STATUS REVIEW will show all trusts by the status you selected in the AML page and includes the last and next review date.

- You can filter by Status.
- You can filter by Manager.
- You can search for a specific trust by name.
- You can filter by Next Review Date.
- You can Open a trust from the list.
- You can print this report by clicking on the small blue arrow in the top right of the list.

| 🖲 Wolters        | s Kluwer |             |                  |            |          |                   |        |    |         |                 |                     |
|------------------|----------|-------------|------------------|------------|----------|-------------------|--------|----|---------|-----------------|---------------------|
| Dashboard        | Reports  | Setup       | About            | Logout     | ?        |                   |        |    | CCH Co  | mpanies         | and CCH iTrus       |
| AML Status       | Review   |             |                  |            |          |                   |        |    | CCH AML | Testing Databas | e - BetaTesterCCH01 |
| All AML Statuses | . ▼ A    | II Managers | ▼ Th             | ust Search | ٩        | Between           | 31 and | 31 | Apply   | <u>Reset</u>    |                     |
| Trust Name       |          |             | Last Review Date | Next Rev   | iew Date | AML Status        | Notes  |    |         | `               | Open Trust          |
| Beano Trust      |          |             |                  |            |          | To Do             |        |    |         |                 |                     |
| ABC Trust        |          |             | 14/08/2019       | 15/08/20   | 20       | Completed         |        |    |         |                 |                     |
| 10 (T T )        |          |             |                  | 4.4/00/000 |          | O a manufactura d |        |    |         |                 |                     |

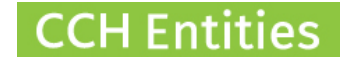

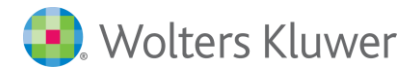

The CDD STATUS REVIEW will show all trusts by the status you selected in the AML page and includes the last and next review date.

- You can filter by CDD Level; Simple, Standard or Enhanced.
- You can filter by Completed, Not Completed or All.
- You can search for a specific trust by name.
- You can filter by Next Review Date.
- You can see details of which parts of the CDD checks have been completed or are outstanding by selecting CDD Details.
- You can Open a trust from the list.
- You can print this report by clicking on the small blue arrow in the top right of the list.

| Swolter:       | s Kluwer |          |              |           |             |           |           |       |       |         |                  |                     |
|----------------|----------|----------|--------------|-----------|-------------|-----------|-----------|-------|-------|---------|------------------|---------------------|
| Dashboard      | Reports  | Setup    | About        | Logout    | ?           |           |           |       |       | CCH Co  | mpanies a        | nd CCH iTrust       |
| CDD Status     | Review   | - Trusts |              |           |             |           |           |       |       | CCH AML | Testing Database | e - BetaTesterCCH01 |
| All CDD Levels | ▼ All    | •        | Trust Search | ٩         | Between     | 31        | and       | 31    | Apply | Reset   |                  |                     |
| Trust Name     |          |          | Last Reviev  | Date Next | Review Date | CDD Level | Completed | Notes |       |         | ~                | CDD Details         |
| ABC Trust      |          |          | 14/08/2019   | 15/08     | /2020       | Enhanced  | Y         |       |       |         |                  | Open Trust          |
|                |          |          |              |           |             |           |           |       |       |         |                  |                     |

| I Class & type of beneficiary recorded (if required) | 1 | Class | & type | of | beneficiary | recorded | (if | required) |
|------------------------------------------------------|---|-------|--------|----|-------------|----------|-----|-----------|
|------------------------------------------------------|---|-------|--------|----|-------------|----------|-----|-----------|

Objects of trust recorded (if required)

CDD Details

- Names and dates of birth of each beneficiary recorded (if required)
- ✓ Name and DOB of anyone acting on behalf of trust verified
- ✓ Name and trading name verified (if trading trust)
- ☑ Name, DOB and residential address of beneficial owner verified
- Principle Business Address & Registered Office verified (if trading trust)
- Residential address of any person acting on behalf of client verified
- Source of fund or wealth verified

Close

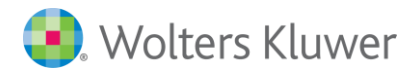

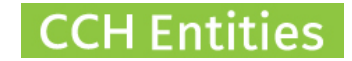

### **AML/CDD Company**

Open the company and select AML/CDD from the left hand screen menu.

Company AML/CDD General Directors (3) AML/CDD

#### **Company AML Information**

- AML Status can be set to Completed, To Do or Not Required. This information will filter into your AML reports.
- Select a Last Review Date and Next Review Date. This will filter into your AML reports.

#### **Company AML Documents**

- Select Open (next to Company Documents).

.

- Here you can add and upload a document you have checked manually.
- Documents include Bank Statements, Proof of IRD Number, Certificate of Incorporation, Credit Check, Proof of Address and Utility Bill.
- Notes: All individual/personal AML document are loaded against a person.

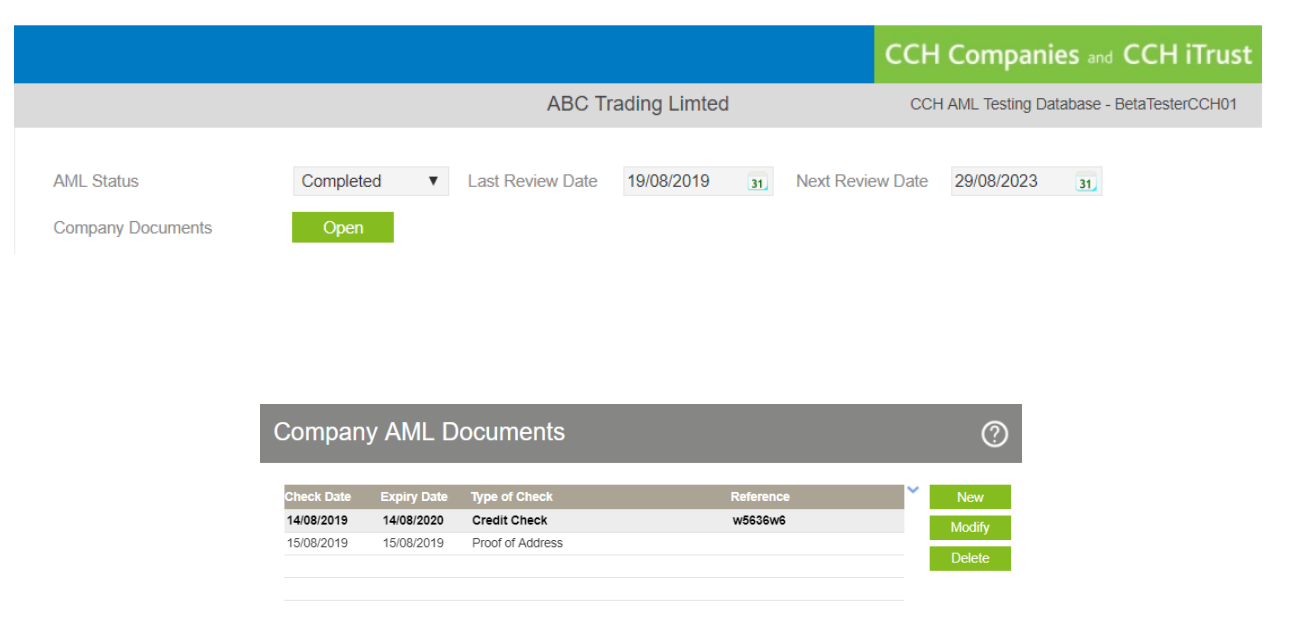

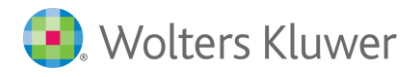

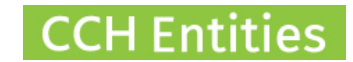

### **Company Linked People**

- Shareholders and directors are automatically imported and will appear on the list of Linked People. Go to Relationships on the left hand menu in the company to add further relationships like Company Secretary, Beneficial Owner, or Authorised to Act.
- Select Open Person to view the person AML/CDD screen and to complete individual ID checks.
- See <u>People AML/CDD</u> for more information on individual checks.
- Once a check has been completed for a person and you select Save and Close you will return to the Company AML/CDD screen.

Linked People

| Name                                      | ~ | Open Pers |
|-------------------------------------------|---|-----------|
| Cooper John Down (Director & Shareholder) |   |           |
| John Rutlidge (Director & Shareholder)    |   |           |
| Katie Bice (Director)                     |   |           |
| Dennis The Menace (Beneficial Owner)      |   |           |
| Eva Janine Rofee (Authorised to Act)      |   |           |
|                                           | • |           |

### **Company CDD Information**

- Select the CDD Level; Simple, Standard or Enhanced
- The appropriate fields for each level will be displayed once the level is set.
- Select a Last Review Date and Next Review Date. This will filter into your AML reports.
- Once all boxes have been completed the Completed Check will automatically appear.
   You can also check this one manually if required (eg if a specific piece of information is not required in this case).

| CDD Level                    | Enhanced                                                              | •                                                              | Last Review Date | 20/08/2019      | 31 | Next Review Date | 20/08/2021 | 31 | Completed |  |  |
|------------------------------|-----------------------------------------------------------------------|----------------------------------------------------------------|------------------|-----------------|----|------------------|------------|----|-----------|--|--|
| Nature & Purpose of Business | Training Service                                                      | es                                                             |                  |                 |    |                  |            |    |           |  |  |
|                              | Name and transmission                                                 | Name and trading name verified                                 |                  |                 |    |                  |            |    |           |  |  |
|                              | Name and DOB of anyone acting on behalf of company verified           |                                                                |                  |                 |    |                  |            |    |           |  |  |
|                              | Name, DOB a                                                           | Name, DOB and residential address of beneficial owner verified |                  |                 |    |                  |            |    |           |  |  |
|                              | Principle Business Address & Registered Office verified               |                                                                |                  |                 |    |                  |            |    |           |  |  |
|                              | Residential address of any person acting on behalf of client verified |                                                                |                  |                 |    |                  |            |    |           |  |  |
|                              | Source of fun                                                         | id or w                                                        | ealth verified   | (more info here | )  |                  |            |    |           |  |  |

#### **Company AML/CDD Notes**

Any additional information can be added to Notes.

Notes

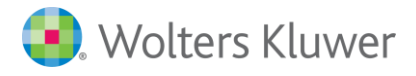

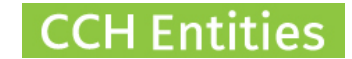

### Note on historic information

In earlier versions of CCH Entities you were able to upload an individual document, for example a driving license or passport, against a company. This is no longer allowed.

Personal documents that have been loaded against a company are still visible in the Company Documents screens. These will apply only to the company they are loaded against and will not show in the Person Checks screen.

Personal documents that have been loaded against a company will also appear in all company AML reports.

Over time these documents should be moved to the correct location, in the People AML/CDD screen. Once they are in the Person AML/CDD screen they will be visible for all companies and trusts that the person is involved in.

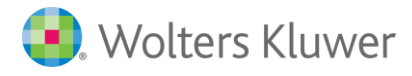

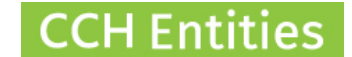

## **Company AML/CDD Reports**

The **COMPANY SUMMARY** Report will include all AML/CDD information for the company and any trusts, people or companies linked to it.

## **ABC Trading Limted**

#### AML

| AML Status :  | To Do             |            |                        |                                    |
|---------------|-------------------|------------|------------------------|------------------------------------|
| Last Review D | ate: 19/08/2019   |            |                        |                                    |
| Next Review D | Date: 29/08/2023  |            |                        |                                    |
| Checks :      | 15/08/2019        | 15/08/2019 | Proof of Address       |                                    |
|               | 14/08/2019        | 14/08/2020 | Credit Check           | w5636w6                            |
| Notes :       |                   |            |                        |                                    |
| 20/08/2019    | Cooper John Down  |            | Director & Shareholder |                                    |
| 20/08/2019    | Cooper John Down  |            | Director & Shareholder | Certified copy of drivers licence  |
| 20/08/2019    | Katie Bice        |            | Director               | Bank Statement                     |
| 08/08/2019    | Katie Bice        |            | Director               | Certified copy of passport         |
| 14/08/2019    | Katie Bice        |            | Director               | Certified copy of drivers licence  |
| 08/08/2019    | Dennis The Menace |            | Beneficial Owner       | Certified copy of drivers licence  |
| 14/08/2019    | Dennis The Menace |            | Beneficial Owner       | Bank Statement                     |
| 08/08/2019    | Eva Janine Rofee  |            | Authorised to Act      | Certified copy of drivers licence  |
| 14/08/2019    | Eva Janine Rofee  |            | Authorised to Act      | Certified copy of firearms licence |

#### CDD

| CDD Level :                       | Enl          | hanced                 | $\checkmark$ | Completed               |
|-----------------------------------|--------------|------------------------|--------------|-------------------------|
| Last Review Date :                | 20           | /08/2019               |              |                         |
| Next Review Date :                | 20           | /08/2021               |              |                         |
| Nature & Purpose<br>of Business : | Tra          | aining Services        |              |                         |
|                                   | $\checkmark$ | Name and trading nam   | e ve         | erified                 |
|                                   | $\checkmark$ | Name and DOB of anyo   | ne a         | acting on behalf of     |
|                                   | $\checkmark$ | Name, DOB and reside   | ntia         | l address of beneficial |
|                                   | $\checkmark$ | Principle Business Add | ress         | & Registered Office     |

Residential address of any person acting on

☑ Source of fund or wealth verified

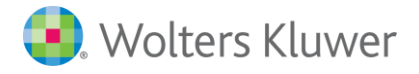

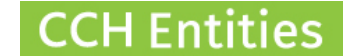

The **AML CHECK REVIEW** - **COMPANIES** Report will show all individual items that have been checked across all companies.

- You can filter by Check Type.
- You can filter by Manager.
- You can filter by Expiry Date of individual documents.
- You can Open a company from the list.
- You can print this report by clicking on the small blue arrow in the top right of the list.

#### 🜏 Wolters Kluwer

| Dashboard          | Reports    | Setup    | About   | Logout      | ?                                                                                                    |               |           |    | сс            | H Compa        | nies a   | nd CCH iTrust       |
|--------------------|------------|----------|---------|-------------|----------------------------------------------------------------------------------------------------|---------------|-----------|----|---------------|----------------|----------|---------------------|
| AML Check          | Review - 0 | Companie | es      |             |                                                                                                    |               |           |    | С             | CH AML Testing | Database | e - BetaTesterCCH01 |
|                    |            |          |         |             |                                                                                                    |               |           |    |               |                |          | 1                   |
| All Check Types    |            |          | ▼ All M | anagers     | Between the second second s | en            | and       | 31 | Apply         | <u>Reset</u>   |          |                     |
| Company Name       |            | Check    | Date I  | Expiry Date | Check Type                                                                                                    |               | Reference | No | otes          |                | ~        | Open Company        |
| ABC Trading Limte  | d          | 14/08/   | /2019   | 14/08/2020  | Credit Check                                                                                                    | (             | w5636w6   | Va | alid for 12 m | onths          |          |                     |
| ABC Trading Limted |            | 15/08/   | 2019    | 15/08/2019  | Proof of Addr                                                                                                    | ess           |           |    |               |                |          |                     |
| CCH Hurstmere Lim  | nited      | 14/08/   | /2019   |             | Credit Check                                                                                                    |               | q45q4q    | Ch | hecked 19/08  | /19            |          |                     |
| CCH Hurstmere Lim  | nited      | 14/08/   | 2019    |             | Proof of IRD I                                                                                                    | Number        | 6757454   |    |               |                |          |                     |
| XYZ Trading Ltd    |            | 08/08/   | /2019   |             | Certificate of                                                                                                    | incorporation | ABC 123   |    |               |                |          |                     |
| XYZ Trading Ltd    |            | 08/08/   | /2019   |             | Bank Stateme                                                                                                    | ent           | 123456    |    |               |                |          |                     |

The AML STATUS REVIEW will show all companies by the status you selected in the AML page and includes the last and next review date.

- You can filter by Status.
- You can filter by Manager.
- You can search for a specific company by name.
- You can filter by Next Review Date.
- You can Open a company from the list.
- You can print this report by clicking on the small blue arrow in the top right of the list.

| 🖲 Wolters          | s Kluwer |              |               |              |           |            |       |     |    |         |                 |                     |
|--------------------|----------|--------------|---------------|--------------|-----------|------------|-------|-----|----|---------|-----------------|---------------------|
| Dashboard          | Reports  | Setup        | About         | Logout       | ?         |            |       |     |    | ССН Со  | mpanies a       | nd CCH iTrust       |
| AML Status         | Review   |              |               |              |           |            |       |     |    | CCH AML | Testing Databas | e - BetaTesterCCH01 |
| All AML Statuses   | •        | All Managers | ٣             | AML Search   | ٩         | Between    | 31    | and | 31 | Apply   | <u>Reset</u>    |                     |
| Company Name       |          |              | Last Review D | ate Next Rev | view Date | AML Status | Notes |     |    |         | ~               | Open Company        |
| XYZ Trading Ltd    |          |              | 14/08/2019    | 28/08/20     | 21        | Completed  |       |     |    |         |                 |                     |
| ABC Trading Limted | i        |              | 19/08/2019    | 29/08/20     | 23        | To Do      |       |     |    |         |                 |                     |
| CCH Hurstmere Lin  | nited    |              | 20/08/2019    | 29/08/20     | 23        | To Do      |       |     |    |         |                 |                     |

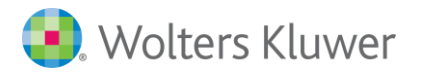

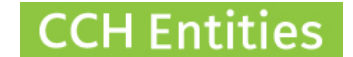

The CDD STATUS REVIEW will show all trusts by the status you selected in the AML page and includes the last and next review date.

- You can filter by CDD Level; Simple, Standard or Enhanced.
- You can filter by Completed, Not Completed or All.
- You can search for a specific Company by name.
- You can filter by Next Review Date.
- You can see details of which parts of the CDD checks have been completed or are outstanding by selecting CDD Details.
- You can Open a company from the list.
- You can print this report by clicking on the small blue arrow in the top right of the list.

| 🜏 Wolters          | s Kluwer |        |             |             |             |           |           |       |       |                |               |                   |
|--------------------|----------|--------|-------------|-------------|-------------|-----------|-----------|-------|-------|----------------|---------------|-------------------|
| Dashboard          | Reports  | Setup  | About       | Logout      | 0           |           |           |       |       | CCH Comp       | anies and     | CCH iTrust        |
| CDD Status         | Review - | Compar | nies        |             |             |           |           |       |       | CCH AML Testir | ng Database - | - BetaTesterCCH01 |
| All CDD Levels     | ▼ All    | v      | Company Sea | rch Q       | Between     | 31        | and       | 31    | Apply | Reset          |               |                   |
| Company Name       |          |        | Last Review | Date Next F | Review Date | CDD Level | Completed | Notes |       |                | ~             | CDD Details       |
| XYZ Trading Ltd    |          |        |             |             |             | Simple    |           |       |       |                |               | 0                 |
| CCH Hurstmere Lin  | nited    |        |             |             |             | Enhanced  |           |       |       |                |               | Open Company      |
| ABC Trading Limter | d        |        | 20/08/2019  | 20/08       | 2021        | Enhanced  | 1         |       |       |                |               |                   |

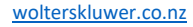

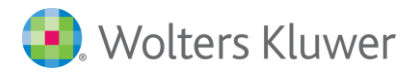

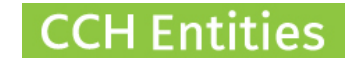

### **AML/CDD Person**

Open the person and select AML/CDD from the left hand screen menu.

| Person AML/CDD |
|----------------|
| General        |
| AML/CDD        |

You can also get to this screen by selecting Open Person in the Linked Person list of a trust or company.

#### **Person AML Information**

- AML Status can be set to Completed, To Do or Not Required. This information will filter into your AML reports.
- Select a Last Review Date and Next Review Date. This will filter into your AML reports.

|            |           |   |                  |              |        |                  | CCH Com      | panies and CCH iTru            | st |
|------------|-----------|---|------------------|--------------|--------|------------------|--------------|--------------------------------|----|
|            |           |   | Arn              | old Schwarze | enegge | er               | CCH AML Test | ting Database - BetaTesterCCH0 | 1  |
| AML Status | Completed | ¥ | Last Review Date | 29/07/2019   | 31     | Next Review Date | 29/07/2021   | 31                             |    |

### **Person AML Checks Manual**

- Select New the Manual AML Check.
- Here you can add and upload a document you have checked manually.

| Checks | Check Date | Expiry Date    | Type of Check                     | Che    | eck Status  | ~ | New    |
|--------|------------|----------------|-----------------------------------|--------|-------------|---|--------|
|        | 08/08/2019 | 08/08/2022     | Certified copy of passport        | YT     | q3o487q084  |   | Modify |
|        | 14/08/2019 | 30/08/2021     | Certified copy of drivers licence | 464    | 46775       |   | ,<br>  |
|        | 20/08/2019 | 20/08/2021     | Cloudcheck                        | Pas    | SS          |   | Delete |
|        |            |                |                                   |        |             |   | Open   |
|        |            |                |                                   |        |             |   |        |
|        | 4          |                |                                   |        |             | • |        |
|        |            |                |                                   |        |             |   |        |
|        | AML        | . Check        |                                   |        | 0           |   |        |
|        |            |                |                                   |        |             |   |        |
|        |            |                |                                   |        |             |   |        |
|        | Che        | eck Date 2     | 0/08/2019 31                      |        |             |   |        |
|        | Doe        | cument Checked | Please Select                     | •      |             |   |        |
|        | Ret        | ference        |                                   |        |             |   |        |
|        | Exr        | pirv Date      | 1                                 |        |             |   |        |
|        | Not        |                |                                   |        |             |   |        |
|        | 1901       | les            |                                   |        |             |   |        |
|        |            |                |                                   |        | ,           |   |        |
|        |            |                |                                   |        | 11          |   |        |
|        | Doo        | cument Link    |                                   | Upload |             |   |        |
|        |            |                |                                   |        |             |   |        |
|        |            |                |                                   |        | Save Cancel |   |        |
|        |            |                |                                   |        | Guilder     |   |        |

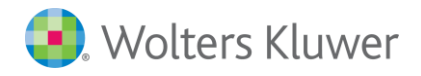

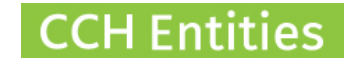

### Person AML Checks Electronic (via Cloudcheck interface)

- Select New then Cloudcheck AML Verification.
- Complete the information as required.
- Use the Consent Form links (top right) to gain your customers consent for checks to take place.
- Add the information in this screen carefully as any checks that fail due to misspelling or typing errors will still be charged.
- Use the address lookup to ensure accuracy.
- Select 2 documents to check + vehicle registration (if required).
- Details for Watchlists/PEP checks are not essential but will help with accuracy.
- Check Consent on the bottom of this screen to confirm you have obtained your consent from your customer.

|               |                                  |                      |            | Basic Customer       | Consent Form             | Detailed                    | Customer Consen <u>t Form</u>                                      |
|---------------|----------------------------------|----------------------|------------|----------------------|--------------------------|-----------------------------|--------------------------------------------------------------------|
| Reference     | An optional reference for your I | records.             |            |                      |                          |                             |                                                                    |
| Name          | Arnold                           | Middle Name          | Schwarzene | gger                 | Ensure all na<br>p       | mes and s<br>ar the docu    | pelling are exactly as<br>ments to be checked                      |
| Date of Birth | 31,                              |                      |            |                      | For P<br>Citizenship Cer | assport, Bi<br>tificate che | rth certificate and NZ<br>cks you must include<br>all middle names |
| Address       | Number & Street *                |                      |            |                      |                          |                             |                                                                    |
| Suburb        | Suburb                           | City / Town *        | Postcode * | 9                    |                          |                             |                                                                    |
|               |                                  |                      |            |                      | Complete details         | for at leas                 | t 2 documents in this section                                      |
|               | Driver's Licence                 | Drivers Licence No   |            | Version              |                          |                             | 50000                                                              |
|               | NZ Passport                      | Passport No          |            | Expiry               |                          | 31                          |                                                                    |
|               | NZ Birth Certificate             | Birth Certificate No |            |                      |                          |                             |                                                                    |
|               | NZ Citizenship                   | Citizenship No       |            | Country of Birth     |                          |                             |                                                                    |
|               | Australian Driver's Licence      | Drivers Licence No   |            | State of Issue       | Please Sele              | t 🔻                         |                                                                    |
|               | Australian Passport              | Passport No          |            | Gender               | Please Sele              | ct 🔻                        |                                                                    |
|               | Vehicle Registration             | Registration No      |            | Vehicle registration | can be complete<br>2 c   | d as an op<br>ther docun    | tion in addition to the<br>nents selected above                    |
| Watchlist     | Country of Residency             | ×                    |            |                      | This section             | n is optiona<br>accur       | I but will improve the<br>acy of PEP searches                      |
| Waterniot     |                                  | -                    |            |                      |                          |                             |                                                                    |
|               | Whitelist                        | •                    |            |                      |                          |                             |                                                                    |

I confirm that I am authorised to provide the personal details presented and have obtained the consent of the individuals to which the personal details relate for this information to be passed to and checked with the document issuer, official record holder, a credit bureau and authorised third parties for the purpose of verifying my identity and address. I also confirm that if required, evidence of this consent can be produced.

Check Cancel

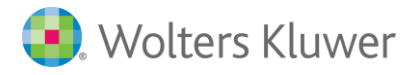

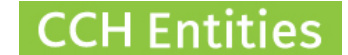

 Information is returned as a PDF. Select Open next to the Cloudcheck entry to view the PDF.

Cloudcheck

#### Verification Result · PASS

Reference Request Date 20 August 2019 09:15

#### Response

Name Verified Address Verified Date of Birth Verified Watchlist Verified

#### Sources

| Status | Source                         | Checked             | Notes |
|--------|--------------------------------|---------------------|-------|
| PASS   | Test Source (Simple Address)   | Name, Address       |       |
| PASS   | Dow Jones Watchlist            | Watchlist           |       |
| PASS   | Test Source (Driver's Licence) | Name, Date of Birth |       |

#### Details

Name Arnold Schwarzenegger Address 5 Strong Street, Saint Johns, Auckland 1072 Date of Birth 30 July 1947

Watchlist – Country of Residency New Zealand Watchlist – Country of Citizenship New Zealand

Driver's Licence – Licence Number AB123456 Driver's Licence – Licence Version 111

#### Verification

Verification Date 20 August 2019 09:15 Verification Reference 82e77316-2e3e-4602-8670-2acb5d6bfae7

**Consent Given YES** 

#### Watchlist Matches

0 hits

- You must have Cloudcheck enabled and an account in place to use this feature.

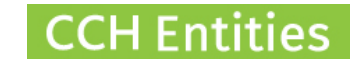

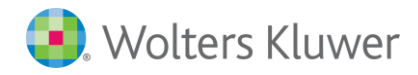

### **Person CDD Information**

- Select the CDD Level; Simple, Standard or Enhanced
- The appropriate fields for each level will be displayed once the level is set
- Select a Last Review Date and Next Review Date. This will filter into your AML reports.
- Once all boxes have been completed the Completed Check will automatically appear.
   You can also check this one manually if required (eg if a specific piece of information is not required in this case).

| CDD Level | Enhanced •          | Last Review Date | 20/08/2019 | 31 | Next Review Date | 21/08/2021 | 31 | Completed |
|-----------|---------------------|------------------|------------|----|------------------|------------|----|-----------|
|           | Full name verified  |                  |            |    |                  |            |    |           |
|           | DOB verified        |                  |            |    |                  |            |    |           |
|           | Residential address | s verified       |            |    |                  |            |    |           |
|           | Source of fund or w | vealth verified  |            |    |                  |            |    |           |
|           | Politically exposed | person           |            |    |                  |            |    |           |
|           |                     |                  |            |    |                  |            |    |           |

#### Person AML/CDD Notes

- Any additional information can be added to Notes.

Notes

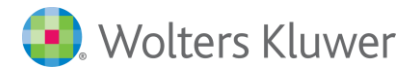

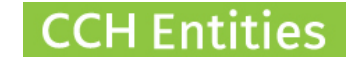

## **Person AML/CDD Reports**

The **PERSON SUMMARY** Report will include all AML/CDD information for the person. The Person Summary also includes a list of all trusts and companies that this person is linked to.

### Arnold Schwarzenegger

#### AML

| AML Status :       | Completed  |            |                                   |              |
|--------------------|------------|------------|-----------------------------------|--------------|
| Last Review Date : | 29/07/2019 |            |                                   |              |
| Next Review Date : | 29/07/2021 |            |                                   |              |
| Checks :           | 20/08/2019 | 20/08/2021 |                                   |              |
|                    | 08/08/2019 | 08/08/2022 | Certified copy of passport        | YTq3o487q084 |
|                    | 14/08/2019 | 30/08/2021 | Certified copy of drivers licence | 4646775      |
|                    |            |            |                                   |              |

Notes :

#### CDD

| CDD Level :        | Enh | nanced                  | Z    | Completed |
|--------------------|-----|-------------------------|------|-----------|
| Last Review Date : | 20/ | /08/2019                |      |           |
| Next Review Date : | 21/ | /08/2021                |      |           |
|                    | Ø   | Full name verified      |      |           |
|                    | Z   | DOB verified            |      |           |
|                    | Ø   | Residential address ver | ifie | d         |
|                    | Ø   | Source of fund or weal  | th v | rerified  |
|                    | Z   | Politically exposed per | son  |           |
|                    |     |                         |      |           |

### Trusts

Beano Trust

Companies

ABC Trading Limited

Director

Authorised to Act

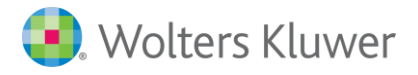

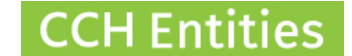

The **AML CHECK REVIEW** - **PEOPLE** Report will show all individual items that have been checked across all people.

- You can filter by Check Type.
- You can filter by Expiry Date of individual documents.
- You can Open a person from the list.
- You can print this report by clicking on the small blue arrow in the top right of the list.

| Wolters      | Kluwer  |
|--------------|---------|
| <br>11011013 | 1001101 |

| Dashboard Reports     | Setup    | About    | Logout     | 0                                      |                 |       | ссн     | l Companies         | s and CCH iTrust      |
|-----------------------|----------|----------|------------|----------------------------------------|-----------------|-------|---------|---------------------|-----------------------|
| AML Check Review      | - People |          |            |                                        |                 |       | CCH     | H AML Testing Datab | ase - BetaTesterCCH01 |
| All Check Types       |          | T        |            | Between                                | and             | 31.   | Apply   | Reset               |                       |
| Person Name           | Chec     | k Date E | xpiry Date | Check Type                             | Reference       | Notes | ;       |                     | Open Person           |
| Arnold Schwarzenegger | 08/08    | /2019 0  | 8/08/2022  | Certified copy of passport             | YTq3o487q084    |       |         |                     | A                     |
| Arnold Schwarzenegger | 14/08    | /2019 3  | 0/08/2021  | Certified copy of drivers licence      | 4646775         |       |         |                     |                       |
| Arnold Schwarzenegger | 20/08    | /2019 2  | 0/08/2021  | Cloudcheck                             |                 |       |         |                     |                       |
| Barron Trump          | 08/08    | /2019 0  | 1/11/2018  | Bank Statement                         | GT347345734     |       |         |                     |                       |
| Barron Trump          | 14/08    | /2019    |            | Certified copy of national identity ca | rd 4584583458   | Not u | ploaded |                     |                       |
| Cooper John Down      | 20/08    | /2019 1  | 0/01/1978  | Certified copy of drivers licence      | Drivers Licence |       |         |                     |                       |
| Cooper John Down      | 20/08    | /2019    |            | Cloudcheck                             |                 |       |         |                     |                       |
| Dennis The Menace     | 08/08    | /2019 0  | 8/08/2019  | Certified copy of drivers licence      | YR23425634      |       |         |                     |                       |
| Dennis The Menace     | 14/08    | /2019 1  | 3/11/2019  | Bank Statement                         | ASDF23424       |       |         |                     |                       |
| Donald Trump          | 08/08    | /2019 1  | 2/08/2019  | Certificate of citizenship             | FR              |       |         |                     |                       |

The AML STATUS REVIEW will show all people by the status you selected in the AML page and includes the last and next review date.

- You can filter by Status.
- You can search for a specific person by name.
- You can filter by Next Review Date.
- You can Open a person from the list.
- You can print this report by clicking on the small blue arrow in the top right of the list.

| 🜏 "Wolters Kluwer     |                  |                  |            |        |      |                           |                |
|-----------------------|------------------|------------------|------------|--------|------|---------------------------|----------------|
| Dashboard Reports     | Setup About I    | Logout           |            |        | ССН  | Companies and             | CCH iTrust     |
| AML Status Review     |                  |                  |            |        | CCH  | HAML Testing Database - E | etaTesterCCH01 |
| All AML Statuses      | AML              | Search Q         | Between    | 31 and | 31 A | oply <u>Reset</u>         |                |
| Person Name           | Last Review Date | Next Review Date | AML Status | Notes  |      | × 1                       | Open Person    |
| Cooper John Down      |                  |                  | To Do      |        |      |                           |                |
| John Rutlidge         |                  |                  | To Do      |        |      |                           |                |
| Steve Smith           | 29/07/2019       | 30/07/2020       | Completed  |        |      |                           |                |
| George Walker Bush    | 05/08/2019       | 05/08/2020       | Completed  |        |      |                           |                |
| Joe Little Kidd       | 07/08/2019       | 07/08/2020       | Completed  |        |      |                           |                |
| Barron Trump          | 07/08/2019       | 08/08/2020       | Completed  |        |      |                           |                |
| Eva Janine Rofee      | 08/08/2019       | 08/08/2020       | Completed  |        |      |                           |                |
| Dennis The Menace     | 14/08/2019       | 12/08/2020       | Completed  |        |      |                           |                |
| Arnold Schwarzenegger | 29/07/2019       | 29/07/2021       | Completed  |        |      |                           |                |

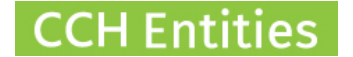

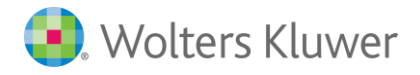

The **CDD REVIEW PEOPLE** will show all people by the status you selected in the AML page and includes the last and next review date.

- You can filter by CDD Level; Simple, Standard or Enhanced.
- You can filter by Completed, Not Completed or All.
- You can search for a specific person by name.
- You can filter by Next Review Date.
- You can see details of which parts of the CDD checks have been completed or are outstanding by selecting CDD Details.
- You can Open a person from the list.
- You can print this report by clicking on the small blue arrow in the top right of the list.

| 🖲 Wolters Kluwer           |                  |                  |           |           |       |       |              |                                |
|----------------------------|------------------|------------------|-----------|-----------|-------|-------|--------------|--------------------------------|
| Dashboard Reports Setup    | About Lo         | gout 🥐           |           |           |       |       | CCH Com      | Danies and CCH iTrust          |
| CDD Status Review - People |                  |                  |           |           |       |       | CCH AML Test | ing Database - BetaTesterCCH01 |
| All CDD Levels 🔻 All 🔻     | Person Search    | ۹ Between        | 31        | and       | 31    | Apply | Reset        |                                |
| Person Name                | Last Review Date | Next Review Date | CDD Level | Completed | Notes |       |              | CDD Details                    |
| Cooper John Down           |                  |                  | Standard  |           |       |       |              |                                |
| Joe Little Kidd            | 07/08/2019       | 07/08/2020       | Simple    | A.        |       |       |              | Open Person                    |
| George Walker Bush         | 05/08/2019       | 05/08/2021       | Standard  | <b>A</b>  |       |       |              |                                |
| Dennis The Menace          | 08/08/2019       | 07/08/2021       | Standard  | s.        |       |       |              |                                |
| Barron Trump               | 01/08/2019       | 08/08/2021       | Simple    | A.        |       |       |              |                                |
| Eva Janine Rofee           | 08/08/2019       | 08/08/2021       | Simple    | A.        |       |       |              |                                |
| Mary Horn                  | 09/08/2019       | 09/08/2021       | Standard  | A.        |       |       |              |                                |
| Arnold Schwarzenegger      | 20/08/2019       | 21/08/2021       | Enhanced  | A.        |       |       |              |                                |
| Jayden Edgerton            | 31/07/2019       | 31/07/2023       | Enhanced  |           |       |       |              |                                |
| Steve Smith                | 07/08/2019       | 21/08/2023       | Simple    | A.        |       |       |              |                                |
| Donald Trump               | 07/08/2019       | 08/08/2024       | Enhanced  | 4         |       |       |              |                                |
|                            |                  |                  |           |           |       |       |              |                                |

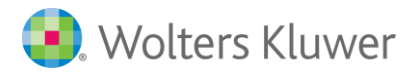

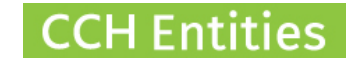

## **Other AML/CDD Features**

You can add **Customized Checklists** to guide your staff through your specific AML/CDD procedures and risk assessments.

This is an example of what that could look like.

| 😣 Wolters Kluwer                                                                                                    |        |                |                                          |
|----------------------------------------------------------------------------------------------------|--------|----------------|------------------------------------------|
|                                                                                                    |        |                | CCH Companies and CCH iTrust             |
| EXAMPLE Checklist for AML Risk Assessment (Example 01)                                                                                                    |        |                | CCH Demonstration Limited - Karen Rogers |
| Please click here for notes                                                                                                    |        |                |                                          |
| Question                                                                                                    | Answer | Notes/Comments | Completed                                |
| This an example of a trust risk assessment checklists.                                                                                                    |        |                | A                                        |
| Each reporting entity must determine their own risk.                                                                                                    |        |                |                                          |
| Businesses have to put in place systems and processes to deter criminals from trying to<br>exploit them and to report suspicious transactions and activities. |        |                |                                          |
| AML/CFT measures should be proportionate and specific. Not all businesses will adopt<br>the same controls.                                                    |        |                |                                          |
| Example Question 1: Does the company have any overseas interests?                                                                                             | T      |                |                                          |
| Example Question 2: Is there anyone involved in the company that does not hold NZ citizenship/residency?                                                      | v      |                |                                          |
| Example Question 3: Does anyone involved in this company have any other relevant business interests that should be considered?                                | •      |                | <i>I</i>                                 |
| Example Question 4: Does anyone related to this company have any involvement with 'high risk' countries or activities?                                        | •      |                |                                          |
|                                                                                                    |        |                | Close                                    |

You can add **Customized Documents and Letters** which can be linked to your Checklists to direct users to the correct content,

This is an example of what a linked document looks like in a Checklist. Clicking on the green icon will open up the document creation screen with the correct template loaded.

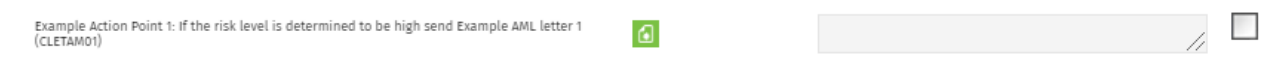

The Checklist Report shows where any outstanding work may be required.

| 🛃 Wolters Kluwer                                                                  |                                   |                                                                                    |                                        |                            |                                                         |             |
|-----------------------------------------------------------------------------------|-----------------------------------|------------------------------------------------------------------------------------|----------------------------------------|----------------------------|---------------------------------------------------------|-------------|
| Dashboard Reports Set                                                             | up About                          | Logout 🕐                                                                           |                                        |                            | CCH Compan                                              | ies and     |
| Company Checklists                                                                |                                   |                                                                                    |                                        |                            | CCH Demonstra                                           | tion Limite |
|                                                                                   |                                   |                                                                                    |                                        |                            |                                                         |             |
| Active Checklists 🔻 Example                                                       | ٩                                 | <u>Reset</u>                                                                       |                                        |                            |                                                         |             |
| Active Checklists    Example Company Name                                         | <b>२</b><br>Code                  | Reset<br>Name                                                                      | Start Date                             | Status                     | Progress                                                | ~           |
| Active Checklists   Example Company Name THE EXAMPLE COMPANY                      | <mark>۹</mark><br>Code<br>PRO-ST  | Reset<br>Name<br>Procedure: Transfer of shares                                     | Start Date<br>15/08/2019               | Status<br>Active           | Progress<br>0% Completed (0/10)                         | ~           |
| Active Checklists    Example Company Name THE EXAMPLE COMPANY THE EXAMPLE COMPANY | م<br>Code<br>PRO-ST<br>Example 01 | Reset Name Procedure: Transfer of shares EXAMPLE Checklist for AML Risk Assessment | Start Date<br>15/08/2019<br>30/04/2019 | Status<br>Active<br>Active | Progress<br>0% Completed (0/10)<br>20% Completed (2/10) | ~           |